# Konfigurieren benutzerdefinierter Warnungen im Cisco Real Time Monitoring Tool

### Inhalt

Einführung Voraussetzungen Anforderungen Verwendete Komponenten Hintergrundinformationen Konfigurieren Überprüfen Fehlerbehebung

# Einführung

In diesem Dokument wird beschrieben, wie die Kundenwarnung im Cisco Real Time Monitoring Tool (RTMT) konfiguriert wird.

Verfasst von Sankalp Jain, TAC Engineer.

### Voraussetzungen

#### Anforderungen

Cisco empfiehlt, über Kenntnisse in folgenden Bereichen zu verfügen:

- Cisco Call Manager (CUCM)
- RTMT

#### Verwendete Komponenten

Die Informationen in diesem Dokument basieren auf der RTMT-Version 11.5.

Die Informationen in diesem Dokument wurden aus Geräten und Anwendungen in einer bestimmten Laborumgebung erstellt. Alle in diesem Dokument verwendeten Geräte und Anwendungen wurden mit einer leeren (Standard-)Konfiguration gestartet. Wenn Ihr Netzwerk in Betrieb ist, sollten Sie die potenziellen Auswirkungen jeder Aktion verstehen.

### Hintergrundinformationen

Im zentralen Warnmeldungsbereich von RTMT werden die Warnungen unter verschiedenen Registerkarten wie System, Voice/Video und Custom (System, Sprache/Video und Benutzerdefiniert) organisiert. Unter System und Sprache/Video. Vorkonfigurierte Warnungen werden gefunden, die nicht gelöscht werden können, aber dennoch deaktiviert oder geändert werden können. Die Registerkarte "Zoll" ist standardmäßig leer, und der Administrator kann jede erforderliche Warnung anhand der Zähler konfigurieren, die im Abschnitt "Leistung" des RTMT verfügbar sind.

## Konfigurieren

1. Navigieren Sie im RTMT zu System > Leistung > Leistungsüberwachung wie im Bild gezeigt.

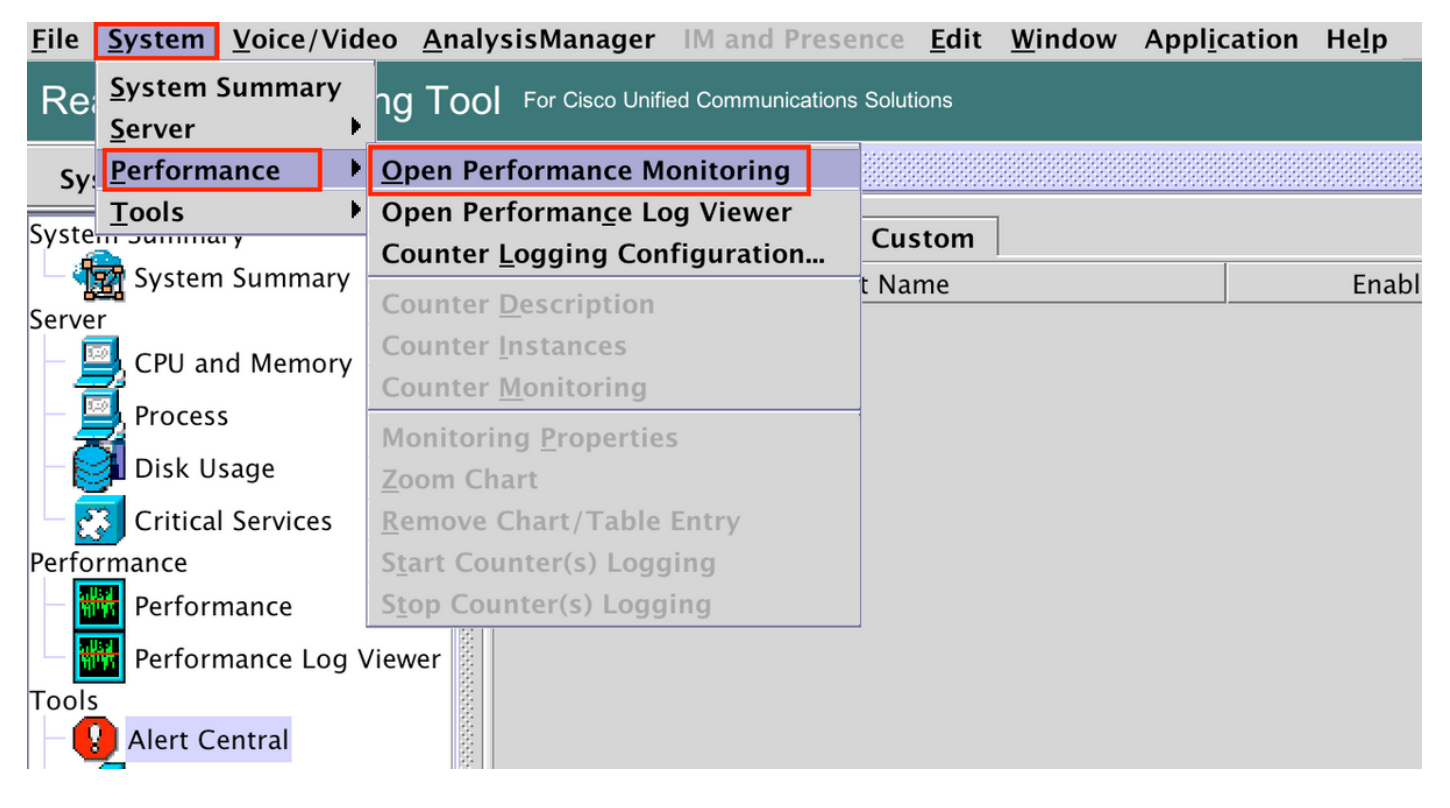

2. Wählen Sie den Knoten aus, für den die Warnmeldung wie im Bild gezeigt konfiguriert werden soll.

|                                                                                                    |                         |                          |              | Cisco Unified Real Time M |                      |               |  |
|----------------------------------------------------------------------------------------------------|-------------------------|--------------------------|--------------|---------------------------|----------------------|---------------|--|
| <u>F</u> ile <u>S</u> ystem <u>V</u> oice/Video <u>A</u>                                                                                                    | <u>A</u> nalysisManager | IM and Presence          | <u>E</u> dit | <u>W</u> indow            | Appl <u>i</u> cation | He <u>l</u> p |  |
| Real Time Monitoring                                                                                                    | TOO For Cisco Unifi     | ed Communications Soluti | ions         |                           |                      |               |  |
| System                                                                                                    | Performa                | nce                      |              |                           |                      |               |  |
| System Summary<br>Server<br>CPU and Memory<br>Process<br>Disk Usage<br>Critical Services<br>Performance<br>Performance<br>Performance Log Viewer<br>Tools<br>Alert Central | r                       | 35<br>97.135<br>97.136   |              |                           |                      |               |  |

3. Wählen Sie das Gerät, den Endpunkt, den Prozess oder das Feature aus, für das die Warnmeldung konfiguriert werden muss, und erweitern Sie sie.

Klicken Sie mit der rechten Maustaste auf den jeweiligen Zähler, und wählen Sie **Counter Monitoring** (Zählerüberwachung) oder **Counter Instance** (Zählerinstanz) aus, je nach Zähler.

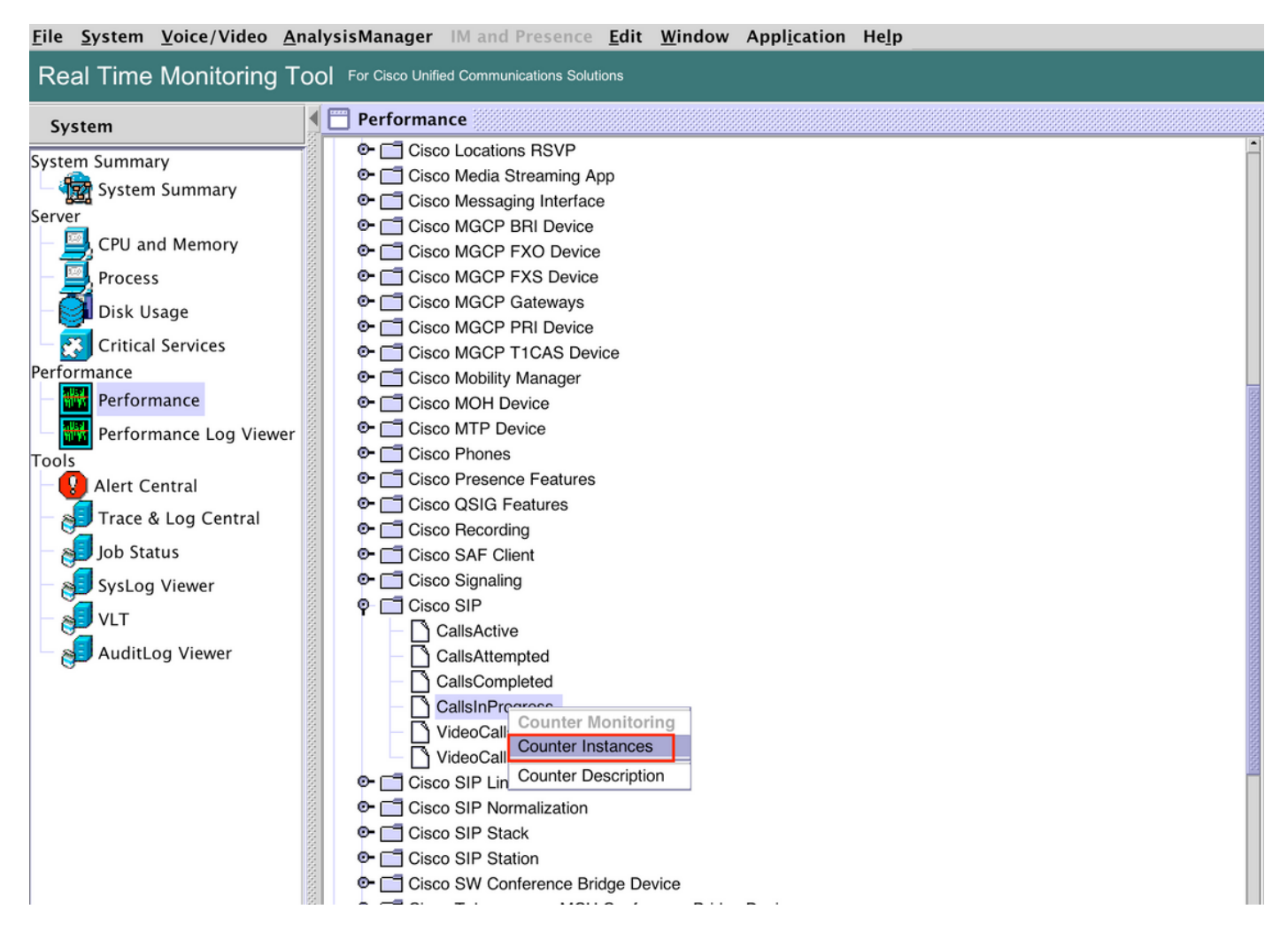

4. Wählen Sie die Instanz aus der Liste der Objektinstanzen aus.

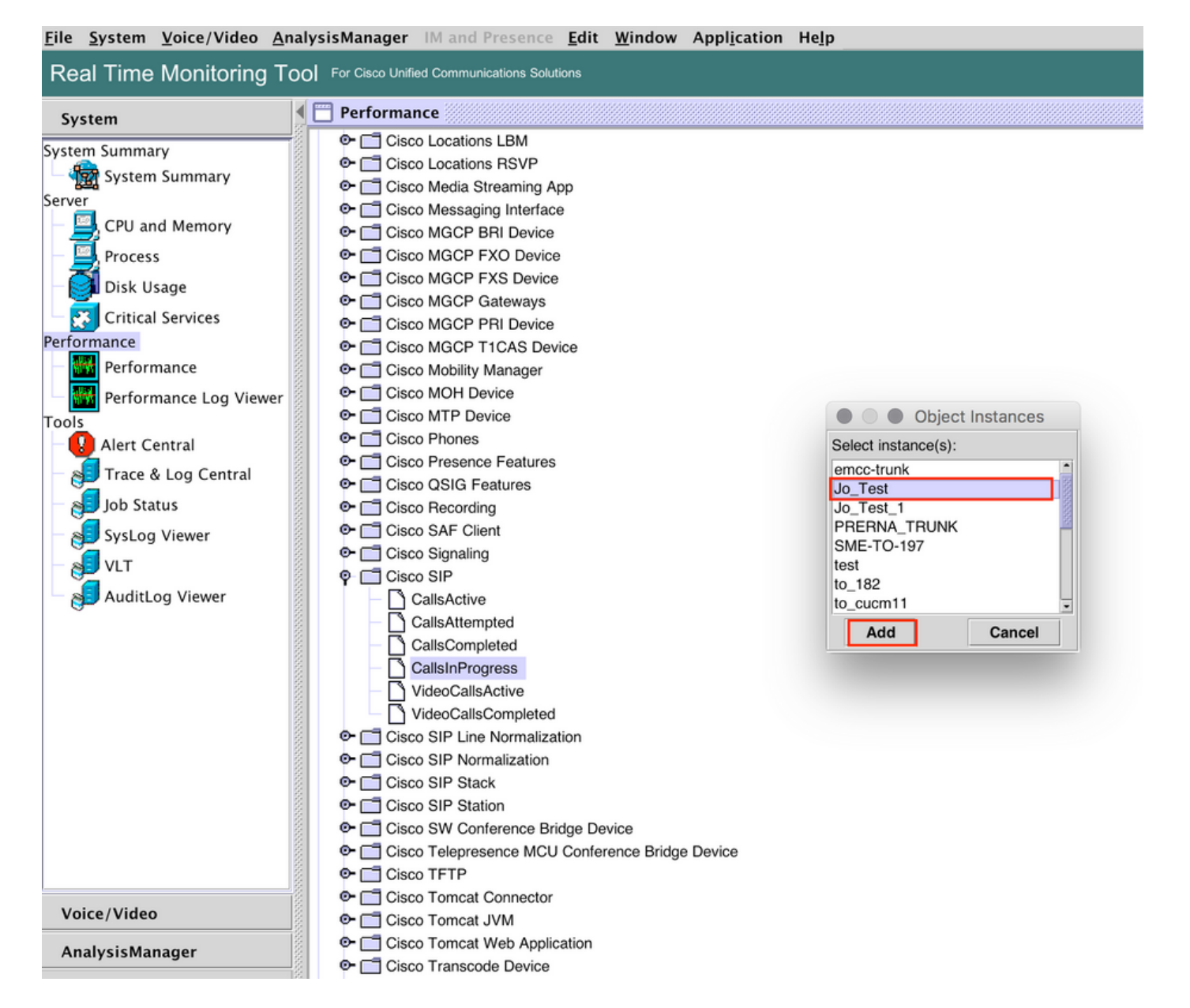

5. Die spezifische Instanz/der Zähler wird nun auf der rechten Seite angezeigt.

Klicken Sie mit der rechten Maustaste auf die Instanz, und wählen Sie **Festlegen von Warnungs-**/Eigenschaften.

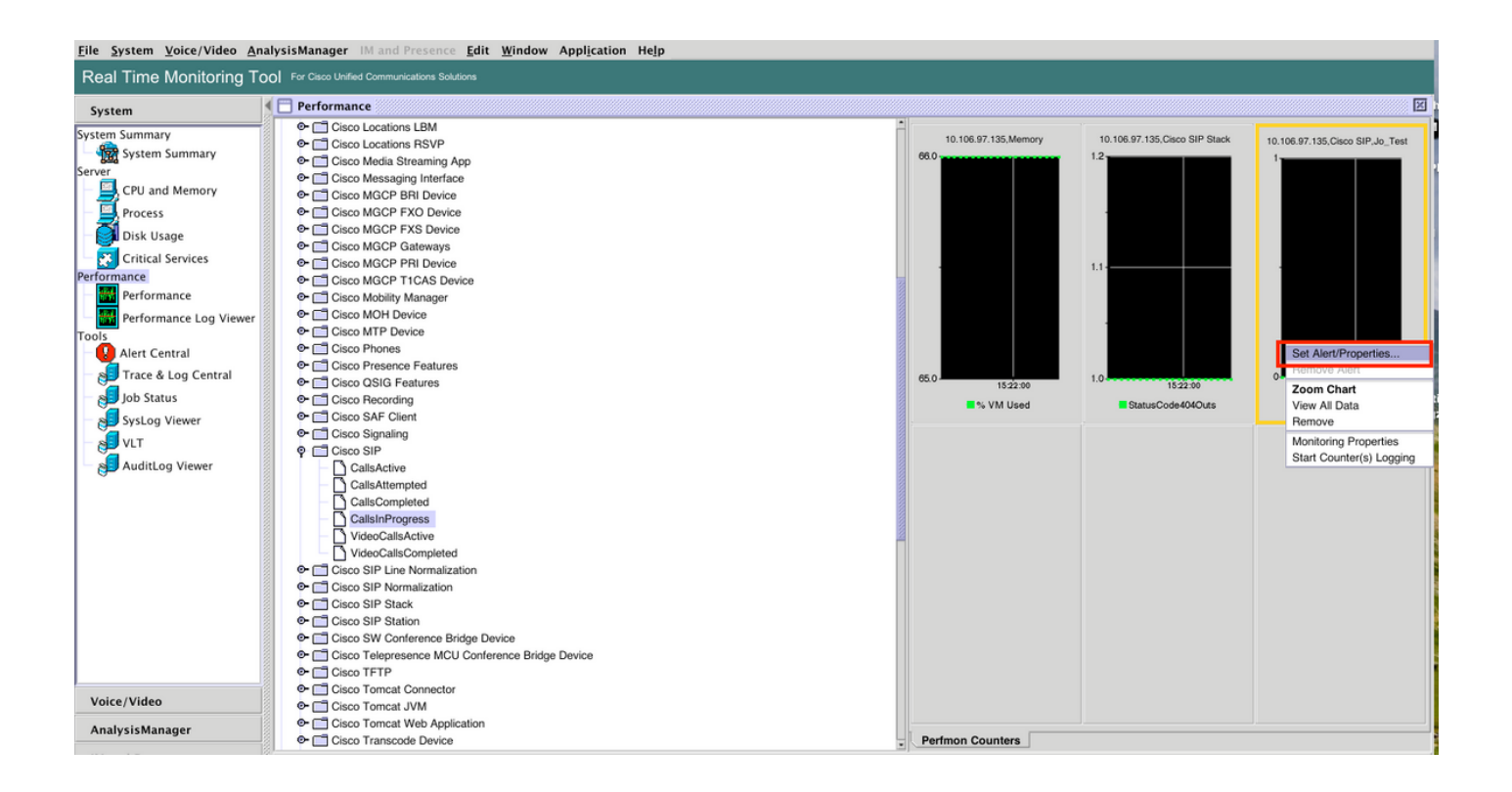

5. Aktivieren Sie das Kontrollkästchen Warnmeldung aktivieren, geben Sie den Schweregrad an, und klicken Sie dann auf Weiter.

| File System Voice/Video An                                                                                                    | alysisManager IM and Presence <u>E</u> dit <u>W</u> in                                                                                                    | dow Appl <u>i</u> cation He <u>l</u> p                                                                                                    |                                                                   |                               |                                 |
|----------------------------------------------------------------------------------------------------|----------------------------------------------------------------------------------------------------|----------------------------------------------------------------------------------------------------|-------------------------------------------------------------------|-------------------------------|---------------------------------|
| Real Time Monitoring To                                                                                                    | OO For Cisco Unified Communications Solutions                                                                                                    |                                                                                                    |                                                                   |                               |                                 |
| System                                                                                                    | Serformance                                                                                                    |                                                                                                    |                                                                   |                               | X                               |
| System Summary<br>Server<br>CPU and Memory<br>Process<br>Disk Usage<br>Critical Services<br>Performance<br>Performance Log Viewer<br>Tools<br>Alert Central<br>Job Status<br>VLT<br>VUT<br>AuditLog Viewer | Cisco Locations LBM     Cisco Locations RSVP     Cisco Media Streaming App     Cisco Messaging Interface     Cisco MGCP FXD Device     Cisco MGCP FXD Device     Cisco MGCP FXD Device     Cisco MGCP FXD Device     Cisco MGCP FIL Device     Cisco MGCP FIL Device     Cisco MGCP TI LAS Device     Cisco MGCP TI LAS Device     Cisco MGCP TI LAS Device     Cisco MGCP TI LAS Device     Cisco MGCP FIL Device     Cisco MGCP FIL Device     Cisco MGCP FIL Device     Cisco MGCP FIL Device     Cisco MOHD Device     Cisco MOHD Device     Cisco MOHD Device     Cisco MOHD Device     Cisco MOHD Device     Cisco Fresence Features     Cisco SIG Features     Cisco SIG Features     Cisco SIG Features     Cisco SIP Cisco SIP     Cisco SIP     Cisco SIP     Cisco SIP     Cisco SIP     Cisco SIP     Cisco SIP Line Normalization     Cisco SIP Stack     Cisco SIP Stack     Cisco TFTP     Cisco TrepP     Cisco TrepP     Cisco TrepP     Cisco TrepP | Alert Properties: General          Name: \\10.106.97.135\Cisco SIP(Jo_Test)\CallsInProgress         I' Enable Alert         Description:         Recommended Action:         < Back       Next > Cancel | 10.106.97.135.Memory<br>06.0<br>15.22.90<br>15.22.90<br>% VM Used | 10.106.97.135,Cisco SIP Stack | 10.106.97.135,Claco SIP.Jo_Test |
| AnalysisManager                                                                                                    |                                                                                                    |                                                                                                    | Perfmon Counters                                                  |                               |                                 |

6: Geben Sie die Häufigkeit und den Zeitplan an, und klicken Sie dann auf Weiter.

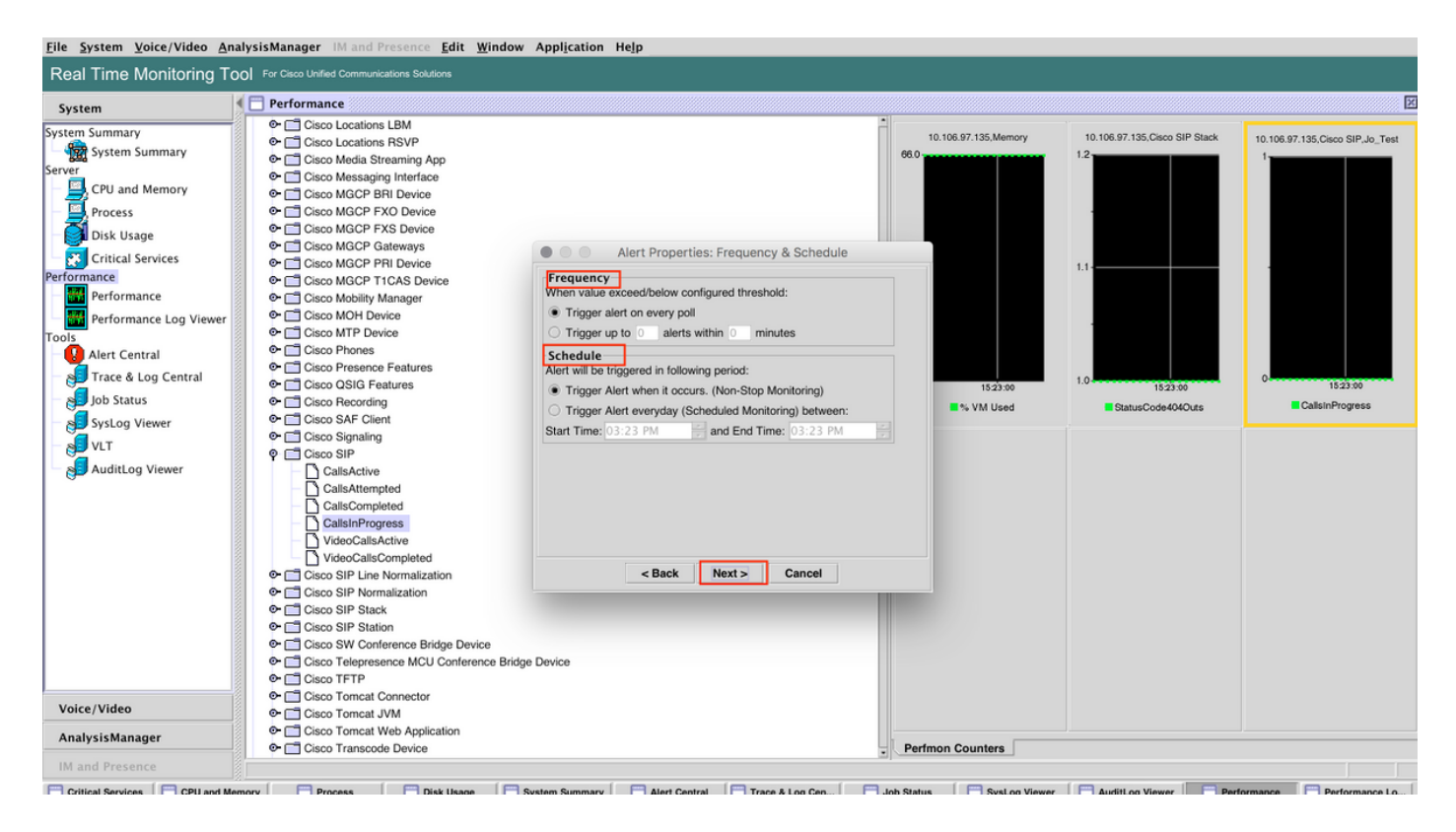

7: Aktivieren Sie die E-Mail-Benachrichtigung (falls erforderlich), und geben Sie die E-Mail-Adresse an, um Warnmeldungen zu erhalten.

Klicken Sie abschließend auf Speichern.

| <u>F</u> ile <u>S</u> ystem <u>V</u> oice/Video <u>A</u> n                                                                                                    | alysisManager IM and Presence <u>E</u> dit <u>W</u> indow A                                                                                                    | pplication Help                                                                                                    |                               |                              |                               |                                 |
|----------------------------------------------------------------------------------------------------|----------------------------------------------------------------------------------------------------|----------------------------------------------------------------------------------------------------|-------------------------------|------------------------------|-------------------------------|---------------------------------|
| Real Time Monitoring To                                                                                                    | O For Cisco Unified Communications Solutions                                                                                                    |                                                                                                    |                               |                              |                               |                                 |
| System                                                                                                    | Performance                                                                                                    |                                                                                                    |                               |                              |                               | X                               |
| System Summary<br>System Summary<br>Server<br>CPU and Memory<br>Process<br>Disk Usage<br>Critical Services<br>Performance<br>Performance Log Viewer<br>Tools<br>Alert Central<br>Alert Central<br>SysLog Viewer<br>VLT<br>AuditLog Viewer | Cisco Locations LBM     Cisco Locations RSVP     Cisco Media Streaming App     Cisco Media Streaming App     Cisco Media Streaming App     Cisco MGCP PXO Device     Cisco MGCP FXO Device     Cisco MGCP FXO Device     Cisco MGCP FXS Device     Cisco MGCP TI CAS Device     Cisco MGCP TI CAS Device     Cisco SIP Device     Cisco SIP Strainf     Cisco SIP Station     Cisco SIP Station     Cisco TIPTP     Cisco TIPTP     Cisco TIPTP     Cisco TIPTP | Alert Properties: Email No F Enable Email Trigger Alert Action: Default Jear-defined email Inst: sankalja@cisco.com | tification  Configure  Cancel | 06.97.135.Memory<br>15.23.00 | 10.106.97.135.Claco SIP Stack | 10.106.97.135.Cisco SIP.Jo_Test |
| Analysismanager                                                                                                    | 🗢 📑 Cisco Transcode Device                                                                                                    |                                                                                                    | - Perfmon                     | n Counters                   |                               |                                 |
| IM and Presence                                                                                                    |                                                                                                    |                                                                                                    |                               |                              |                               |                                 |

# Überprüfen

In diesem Abschnitt überprüfen Sie, ob Ihre Konfiguration ordnungsgemäß funktioniert.

Sobald die benutzerdefinierte Konfiguration konfiguriert ist, wird sie unter Custom in Alert Central

#### auf RTMT angezeigt.

| File System Voice/Video A                                            | sManager IM and Presence <u>E</u> dit <u>Window Application Help</u>               |         |  |  |  |
|----------------------------------------------------------------------|------------------------------------------------------------------------------------|---------|--|--|--|
| Real Time Monitoring Tool For Claco Unified Communications Solutions |                                                                                    |         |  |  |  |
| System                                                               | Alert Central                                                                      |         |  |  |  |
| System Summary                                                       | System Voice/Video Custom                                                          |         |  |  |  |
| - 🎇 System Summary                                                   | Alert Name Enabled In Safe Range Alert Action Last Alert Raised System Cleared Tim | nestamp |  |  |  |
| Server                                                               | 10.106.97.135\Cisco SIP(jo_Test)\CallsInProgress  Enabled  Yes  Default  N/A  N/A  | PM      |  |  |  |
| - 🖳 CPU and Memory                                                   |                                                                                    |         |  |  |  |
| - 🧾 Process                                                          |                                                                                    |         |  |  |  |
| — 🛃 Disk Usage                                                       |                                                                                    |         |  |  |  |
| Critical Services                                                    |                                                                                    |         |  |  |  |
| Performance                                                          |                                                                                    |         |  |  |  |
| Performance                                                          |                                                                                    |         |  |  |  |
| Performance Log Viewer                                               |                                                                                    |         |  |  |  |
| Tools                                                                |                                                                                    |         |  |  |  |
| Alert Central                                                        |                                                                                    |         |  |  |  |
| - 💦 Trace & Log Central                                              |                                                                                    |         |  |  |  |
| - 🔊 Job Status                                                       |                                                                                    |         |  |  |  |
| - 🔊 SysLog Viewer                                                    |                                                                                    | 2       |  |  |  |
| - 🔊 VLT                                                              |                                                                                    |         |  |  |  |
| AuditLog Viewer                                                      |                                                                                    |         |  |  |  |

# Fehlerbehebung

Für diese Konfiguration sind derzeit keine spezifischen Informationen zur Fehlerbehebung verfügbar.